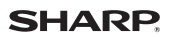

SH-U01

# 本体付属品

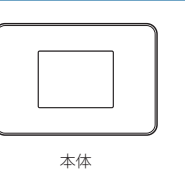

# ACアダプタ-

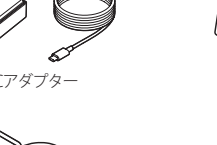

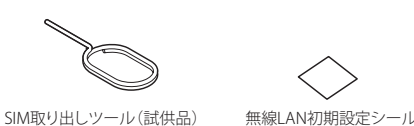

クレードル

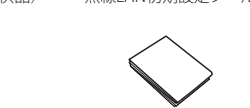

かんたんセットアップ マニュアル ご利用にあたっての注意事項

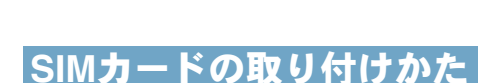

### SIMカードは、お客様の電話番号などの情報が記憶されて いるICカードです。本端末に取り付けることで、データ 通信を利用できます。

かんたんセットアップマニュアル

お読みになった後は、いつでも見ることができる場所に必ず保存し

てください。 詳しい操作説明は、「取扱説明書(PDFファイル)」をご覧ください。

https://k-tai.sharp.co.jp/support/other/shu01/manual/index.html

■記録記■ 左記のQRコードから上記サイトにアクセスできます。

次のサイトでダウンロードしてください。

- 取り外し/取り付けは、必ず電源を切ってから行ってくださ い。本端末は手でしっかり持ってください。
- 取り外し/取り付けは、ディスプレイ面を上向きにして行っ てください
- 取り外しには、付属のSIM取り出しツール(試供品)が必要です。

### ☑IMEI情報(端末識別番号)について

 SIMカードトレイにIMEI情報が刻印されています。修理依頼 やアフターサービスなどで、IMEI情報が必要となる場合に ご確認いただくことができます。

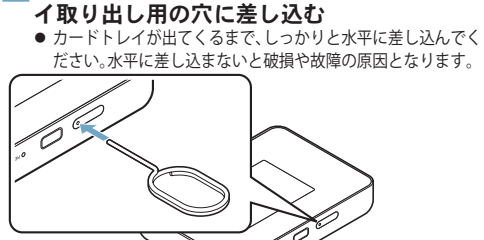

### 2 SIMカードトレイを本体から引き出す カードトレイをゆっくりと水平に引き出してください

カードトレイを強く引き出したり、斜めに引き出したり すると、破損の原因となります。

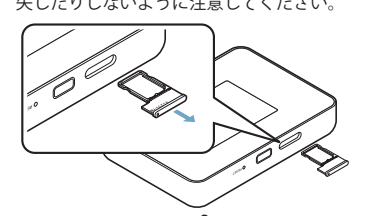

# 3 SIMカードのIC面を下向きにして、SIM カードトレイに取り付ける

- SIMカードの向きに注意して、確実に取り付けてくださ
- SIMカードは、カードトレイから浮かないように取り付
- ると、破損の原因となります。

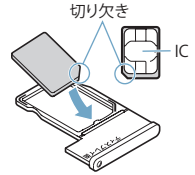

Ø

ペーパークリップの例

試供品(SIM取り出しツール)

● 試供品は無料修理保証の対象外となります。

●SIM取り出しツール

押すときに使用します。

ます。

● SIM取り出しツールを紛失した場合

には、ペーパークリップで代用でき

とがありますので、あらかじめご了承ください。

● 試供品の仕様および外観は、改良のため予告なく変更するこ

SIMカードの取り付け/取り外しを行うときやRESETボタンを

# 本端末の機能について

本端末は、第5世代移動通信システム(5G)に対応していま す(5Gの電波帯である「Sub6(6GHz未満の周波数帯)」に対 応)。

本端末は、Wi-Fi機能により複数のパソコンなどのWi-Fi対 応機器と同時に接続できます。また、USB接続ケーブルで パソコンと接続してデータの送受信をしたり、クレードル を使用して有線ルータとして使用したりできます。

# Wi-Fi接続

本端末とWi-Fi対応機器(パソコンなど)を接続し、データの送受 信ができます。 本端末はWi-Fi対応機器を同時に16台まで接続できます。

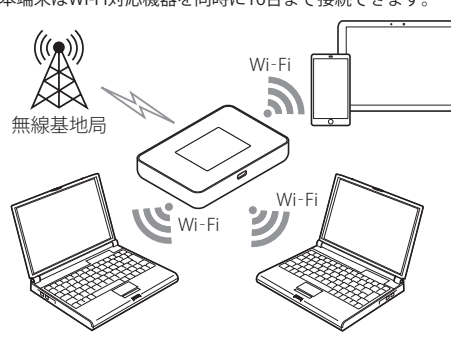

### USB接続ケーブルで接続/通信 本端末とパソコンなどをUSB接続ケーブルで接続し、データの 送受信ができます。 USB接続ケーブルで接続して使用中でも、Wi-Fi対応機器をWi-Fi

接続することができます。

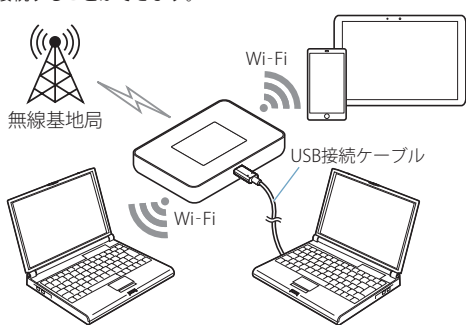

# 充電する

4 ディスプレイ面を上向きにして、SIMカード 製品出荷時は、内蔵電池は十分に充電されていません。必 トレイを本体に対してまっすぐ水平に、奥ま ず充電してからご使用ください。

## ACアダプターで充電する

付属のACアダプターを使って充電する場合は、次の操作を 行います。必ず付属のACアダプターをご使用ください。

# 逆に差し込むと、カードトレイが破損するおそれがあり カードトレイの差し込みが不十分な場合は、正常に動作

セントに差し込む

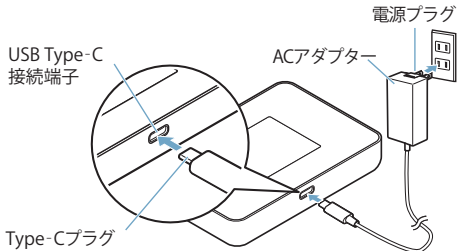

# 3 充電が完了したら、ACアダプターの電源プ USB Type-C接続端子から水平に抜く

11

# タッチパネルのロックを解 除する

7

電源を入れたときやディスプレイを表示させたときは タッチパネルがロックされています。 []]を右にスライドすると、ロックが解除されます。

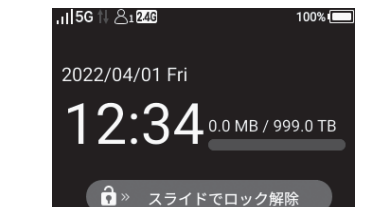

# 初期設定

- はじめて本端末の電源を入れた場合は、初期設定画面が表
- ●初期設定では、ソフトウェア更新の設定を行います。
- 1 初期設定(ようこそ)画面が表示されたら[ス
- タート] ● [スキップ]を選択すると[ソフトウェア更新]の[自動更

- ■手袋をしたままでの操作 ■爪の先での操作

いて説明します。

- ■保護シートやシールなどを貼っての操作 ■タッチパネルが濡れたままでの操作
- ■指が汗や水などで濡れた状態での操作

スライド(スワイプ) タッチ 画面に表示されるキーや項目 タッチパネルに触れたまま指 に触れて指を離すと、選択・決 を動かすと、画面をスクロー 定を行います。 ルできます。

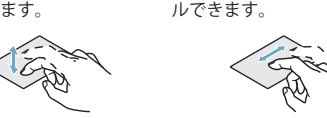

16

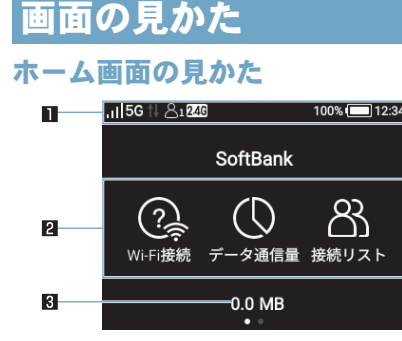

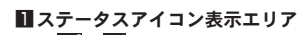

- ~ ■:電波状態レベル表示(5段階)
- (二)~(二):電池残量表示
- ・電池残量マークの左側にパーセント表示します。
- 充電中は電池マークに[ →→ ]が重なって表示されます。
- DFSチェック(気象レーダーなどとの電波干渉確認)やソ フトウェア更新、USB接続のアイコンなど、本端末の状態 を示すアイコンなどが表示されます。詳しくは、取扱説明 書(PDFファイル)をご覧ください。

2機能アイコン

- タッチすると、それぞれの機能を呼び出します。
- 左右にスライドすると、表示する機能アイコンを切り替え ることができます。
- 日データ通信量表示
- 利用したデータ通信量が表示されます。

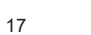

18

が表示されます。

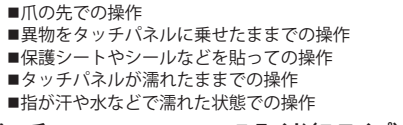

タッチパネルの使いかた

ディスプレイ(タッチパネル)を使用するための操作につ

で強く押したり、先が尖ったもの(爪/ボールペン/ピンなど)を押し付けたりしないでください。

す。また、誤動作の原因となりますのでご注意ください。

●利用中の機能や画面によって操作は異なります。 タッチパネル利用時のご注意 ●タッチパネルは指で軽く触れるように設計されています。指

- 新]はONに設定されます。 ●次の場合はタッチパネルに触れても動作しないことがありま
- タッチパネルのロック画面が表示されます。
- 示されます。

- - 2 [自動更新]の[ ●●] / [ ●●●]を選択 ▶ [同意
- して次へ]

・引き出すときに、カードがカードトレイから外れて、紛 失したりしないように注意してください。

- 1 SIM取り出しツールの先端をSIMカードトレ
  - 切り欠きの方向にご注意ください

  - けてください。浮き上がった状態のまま本体に取り付け

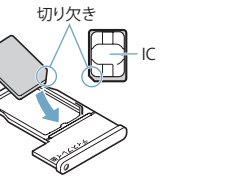

● ○部分をしっかりと押し、本体とカードトレイにすき間

● カードトレイを裏表逆に差し込まないでください。裏表

カードトレイをゆっくりと差し込んでください。

☑お知らせ

- U.

でしっかり差し込む

しないことがあります。

ます.

がないことを確認してください。

● SIMカードは、直接本体に差し込まないでください。カード をカードトレイに取り付けたあとで、カードトレイごと本 体に差し込んでください。 取り外したSIMカードは、なくさないようにご注意くださ

10

### QRコード&WPS接続対応

本端末にQRコードを表示して、スマートフォンなどのカメラで 読み取るとかんたんにWi-Fi接続することができます。 また、WPS接続に対応しているので、WPSキーによる接続がで きます。

はじめて接続するWi-Fi対応機器でも、戸惑わずすぐ接続して使 えます。

### 有線LANポート搭載クレードル

付属のクレードルに市販のLANケーブルでパソコンなどと接続 すると、データの送受信ができます。 Wi-Fi接続とLAN接続を同時に利用することもできます。

LANケーブルで接続して使用中でも、Wi-Fi対応機器をWi-Fi接 続することができます。

● クレードルは、必ず付属のACアダプターを使って、コンセン トに接続してお使いください。

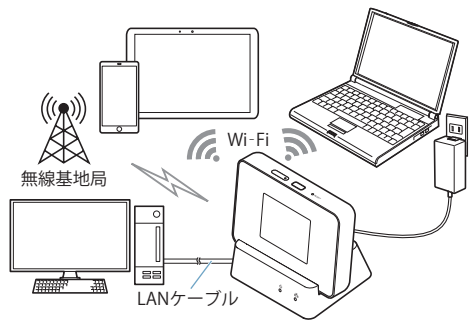

### ☑お知らせ

● 付属のクレードル以外の市販の周辺機器(USB HUBや変換 プラグなど)を使用した有線LAN接続については、当社では 動作保証はいたしませんので、あらかじめご了承ください。

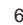

# 電源を入れる/切る

電源を入れる

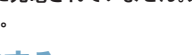

▲ ACアダプターのType-Cプラグを、本端末の USB Type-C<sup>®</sup>接続端子に水平に差し込む ACアダプターの電源プラグを起こし、コン

ラグをコンセントから抜き、Type-Cプラグを

# パソコンに接続して充電する

本端末とパソコンをUSB3.0ケーブルAtoCなどで接続す ると、本端末を充電することができます。

5

- 1 本端末のUSB Type-C接続端子に、USB3.0 ケーブルAtoCのType-Cプラグを水平に差 し込む
- 2 USB3.0ケーブルAtoCのUSBプラグを、パ ソコンのUSB端子に接続する

● パソコンに接続すると、USB接続機能が起動し、自動的に インターネットに接続されます。パケット通信(課金対 象)が発生しますのでご注意ください。

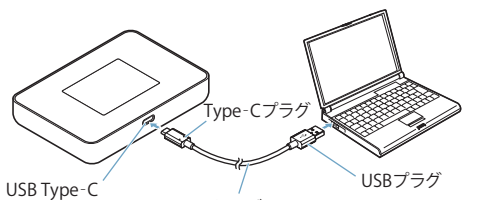

USB3.0ケーブルAtoC 接続端子

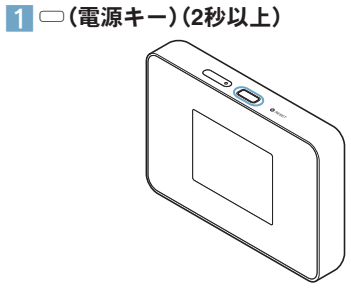

13

電源を切る/再起動する 1 □(電源キー)(2秒以上)

2 [電源をオフ]/[再起動]

12

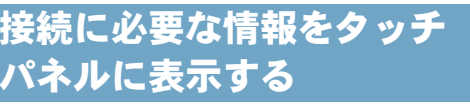

### 1 ホーム画面で[Wi-Fi接続] ▶ [手動接続]

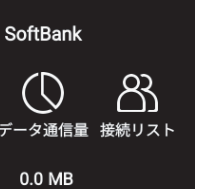

●本端末のSSIDとパスワード、セキュリティ(暗号化方式)

● SSIDとパスワードの初期設定値は、付属の『無線LAN初 期設定シール』にも記載されています。

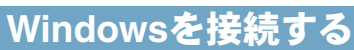

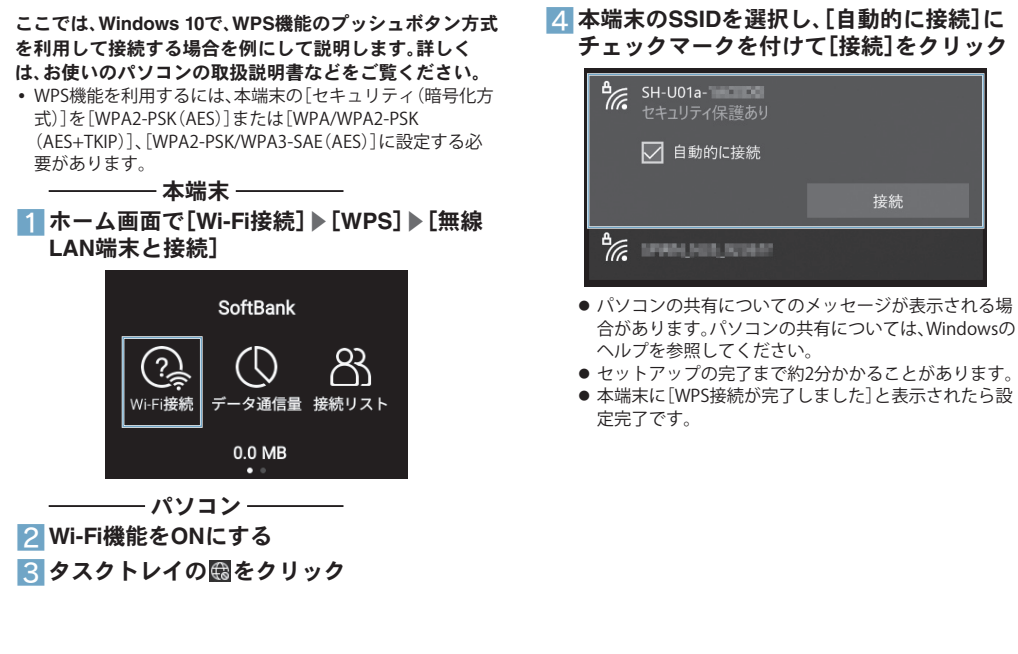

# Macを接続する

ここでは、macOS Big Sur 11.6の場合を例にして説明しま す。お使いのバージョンによって画面が異なる場合があり ます。

# - 本端末 ---1 ホーム画面で[Wi-Fi接続] ▶ [手動接続] SoftBank

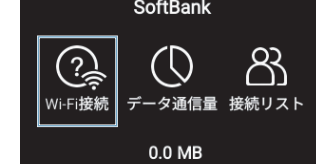

- ●本端末のSSIDとパスワード、セキュリティ(暗号化方式) が表示されます。
- [SSID B]に接続する場合は、[有効]をONに設定してくだ さい。

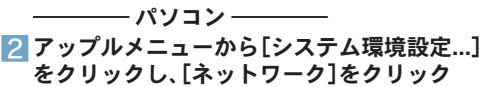

### 3 [Wi-Fi]をクリックし、[Wi-Fiをオンにする] をクリックしてWi-Fi機能をONにする 4 [ネットワーク名]のプルダウンリストから

本端末のSSIDを選択する

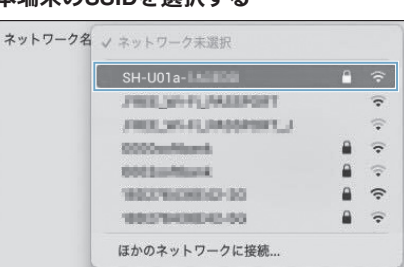

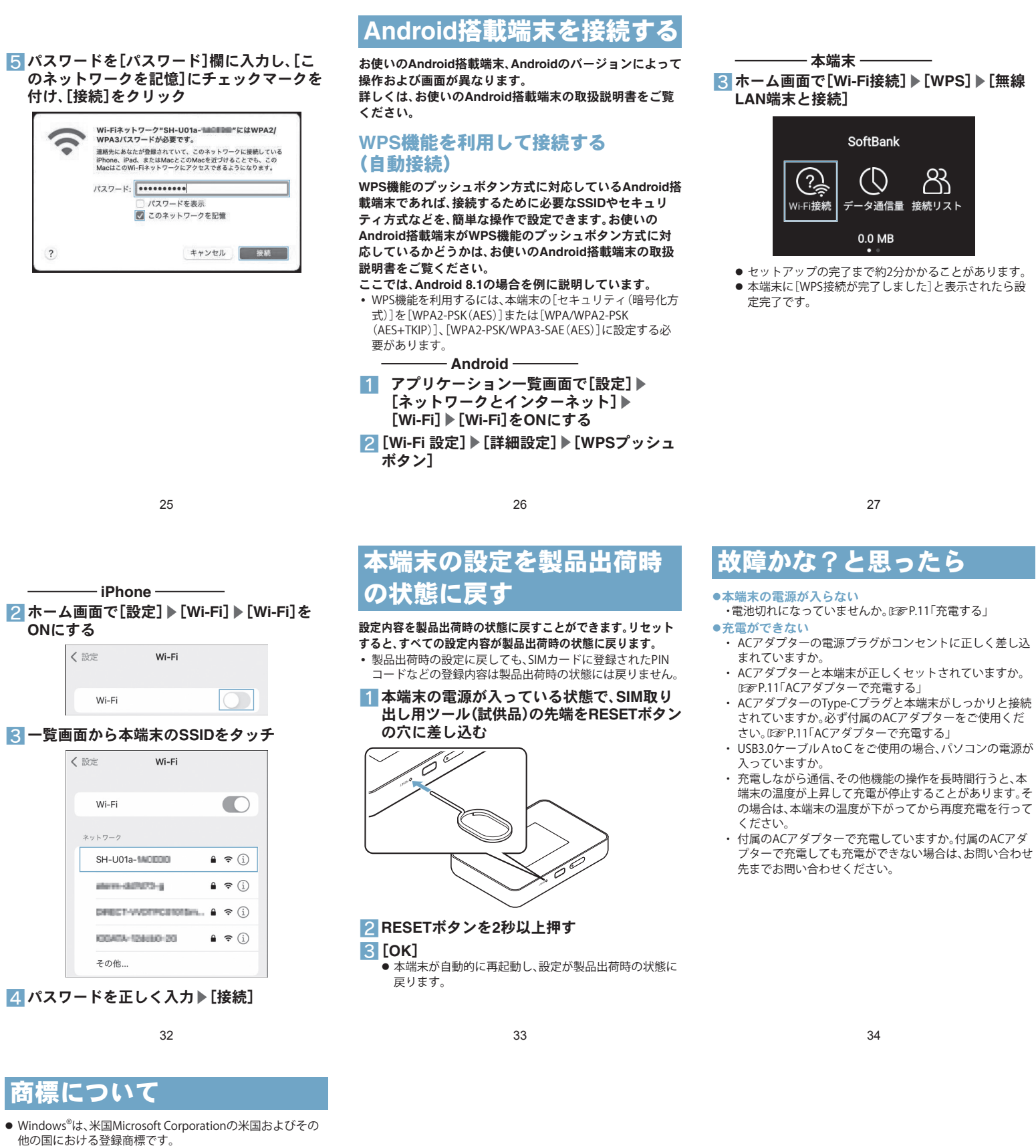

තී

### 21 24 22 23

4 パスワードを正しく入力▶[接続]

SH-U01a- MCLOO

### 3 一覧画面から本端末のSSIDをタッチ アクセスポイントを検索して接続する (手動接続)

| お使いのAndroid搭載端末がWPS機能に対応していない場合や、WPS接続ができない場合などに手動で接続します。                                                                                            | Wi-Fi の使用                                                                         |                                                                                                    |
|----------------------------------------------------------------------------------------------------|-----------------------------------------------------------------------------------|----------------------------------------------------------------------------------------------------|
| ここでは、Android 11の場合を例に説明しています。<br>                                                                                                    | WPA3(SAE Transition Mode)                                                         |                                                                                                    |
| <b>1</b> ホーム画面で[Wi-Fi接続] ▶ [手動接続]                                                                                                    | <ul> <li>Betalling i Addition</li> <li>Betalling i Security (Security)</li> </ul> |                                                                                                    |
| SoftBank                                                                                                    |                                                                                   | é + Hotokoze 🗸 🗸                                                                                                    |
| Wi-Fi接続<br>Wi-Fi接続<br>データ通信量 接続リスト 0.0 MB                                                                                                    | <ul> <li>★ ALLEL IN</li> <li>★ INLEL IN</li> <li>★ INLEL IN</li> </ul>            | キャンセル 接続                                                                                                    |
| <ul> <li>本端末のSSIDとパスワード、セキュリティ(暗号化方式)<br/>が表示されます。</li> <li>[SSID B]に接続する場合は、[有効]をONに設定してくだ<br/>さい。</li> <li>Android — Android [設定] ▶ [ネッ</li> </ul> |                                                                                   |                                                                                                    |
| トワークとインターネット] ▶ [Wi-Fi] ▶<br>[Wi-Fiの使用]をONにする                                                                                                    |                                                                                   |                                                                                                    |
| 28                                                                                                    | 29                                                                                | 30                                                                                                    |
|                                                                                                    | お問い合わせ先<br>お困りのときや、ご不明な点等ございましたら、お求めになったご販<br>売店にご連絡ください。                         | <ul> <li>●操作中・充電中に熱くなる</li> <li>・操作中や充電中、本端末や内蔵電池、ACアダプター、クレードルが温かくなることがありますが、動作上問題。</li> <li>ませんので、そのままご使用ください。</li> </ul> |

← Wi-Fi

- F上問題あり
- ●SIMカードが認識しない
- ・ SIMカードを正しい向きで挿入していますか。EFF.7 「SIMカードの取り付けかた」
- ●Wi-Fi対応機器を接続できない
  - 本端末とWi-Fi対応機器のWi-Fi機能がONになっているこ とを確認してください。また、Wi-Fi対応機器のWi-Fi仕様が 本端末と合致しているか、お使いのWi-Fi対応機器の取扱 説明書でご確認ください。 ・ 正しいパスワードを入力しているか、確認してください。
- パスワードは下記の操作で確認できます。 ホーム画面で[Wi-Fi接続] ▶ [手動接続] ([SSID B] に接続す
- る場合は、[有効]をONに設定してください。) [セキュリティ(暗号化方式)]を[WPA2-PSK(AES)]または [WPA/WPA2-PSK(AES+TKIP)]、[WPA3-SAE(AES)] [WPA2-PSK/WPA3-SAE(AES)]に設定している場合は、お
- 使いのWi-Fi対応機器がWPAおよびWPA2-PSK、WPA3-SAF のヤキュリティ(暗号化方式)に対応しているか、お使いの Wi-Fi対応機器の取扱説明書でご確認ください。
- Wi-Fi対応機器によっては、ステルス機能やPMF(Wi-Fi暗号 化強化)に対応しておりません。 Wi-Fi接続できないときは、設定ツールから[設定] ▶ [Wi-Fi

設定] ▶ [基本設定]の[SSIDステルス]と[Wi-Fi暗号化強化 (PMF)]を[無効]に設定にしてから、再度Wi-Fi接続し直し てください。

# iPhone / iPod touch / iPad を接続する

ここでは、iPhone(iOS 15.3)を使用した場合を例にして説 明します。 

# **1** ホーム画面で[Wi-Fi接続] ▶ [手動接続]

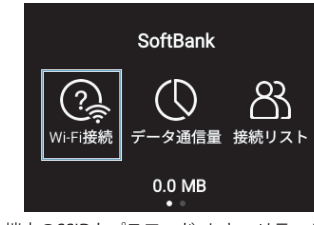

●本端末のSSIDとパスワード、セキュリティ(暗号化方式) が表示されます。 ● [SSID B]に接続する場合は、[有効]をONに設定してくだ

さい。

31

●インターネットに接続ができない(場所を移動しても[圏

外]の表示が消えない)/通信が切れたり、通信速度が遅

 
 ・雷源を入れ直すか、SIMカードを入れ直してください。
 ☞P.13「電源を入れる/切る」、P.7「SIMカードの取

合があります。場所を移動してください。

・電波の性質により、「圏外ではない」「電波状態は[

示している」状態でもインターネットに接続ができない場

時間帯によっては、電波の混み具合により、つながりにく

い場合があります。場所を移動するか、時間をおいて再度

り付けかた」

接続してください。

# 商標について

- iPhoneの商標は、アイホン株式会社のライセンスに基づき使 用されています。
- iOSは、Ciscoの米国およびその他の国における商標または登 録商標であり、ライセンスに基づき使用されています。
- USB Type-C<sup>®</sup>はUSB Implementers Forumの登録商標です。 • Wi-Fi<sup>®</sup>, Wi-Fi Protected Access<sup>®</sup> (WPA), WPA2<sup>™</sup>, Wi-Fi
- Androidは、Google LLC の商標です。
- その他の社名および商品名は、それぞれ各社の商標または登 録商標です。

- Mac, macOS, iPad, iPhone、iPod touchは、米国および他の 国々で登録されたApple Inc.の商標または登録商標です。
- QRコードは株式会社デンソーウェーブの登録商標です。 Protected Setup<sup>™</sup>は、Wi-Fi Alliance の商標または登録商標で